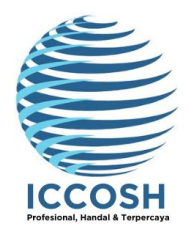

 Lembaga Sertifikasi Kompetensi Keselamatan & Kesehatan Kerja Institute for Certification of Competencies on Occupational Safety and Health JI. Siaga 2 No. 21A, Pejaten Barat, Pasar Minggu, Jakarta Selatan 12510
 2696 4648, 0851 8314 5073 ⊠ Iskk3iccos2000@gmail.com www.iccosh-Iskk3.or.id

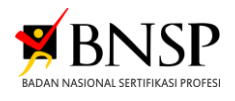

# PANDUAN PENDAFTARAN UJI KOMPETENSI LSP LSK-K3 ICCOSH

Calon asesi dapat mengakses pendaftaran uji kompetensi di link berikut <u>https://asesmen.iccosh.co.id/</u>

## 1. Daftar Akun

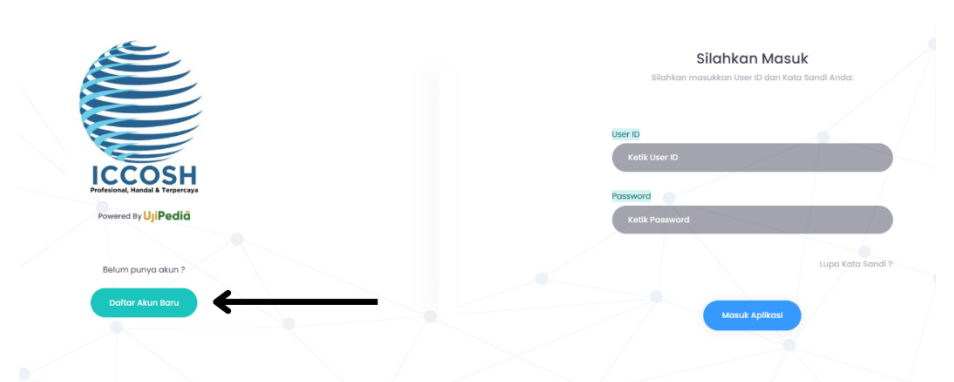

Klik "**Daftar Akun Baru**" yang berwarna hijau di bawah logo LSP LSK-K3 ICCOSH

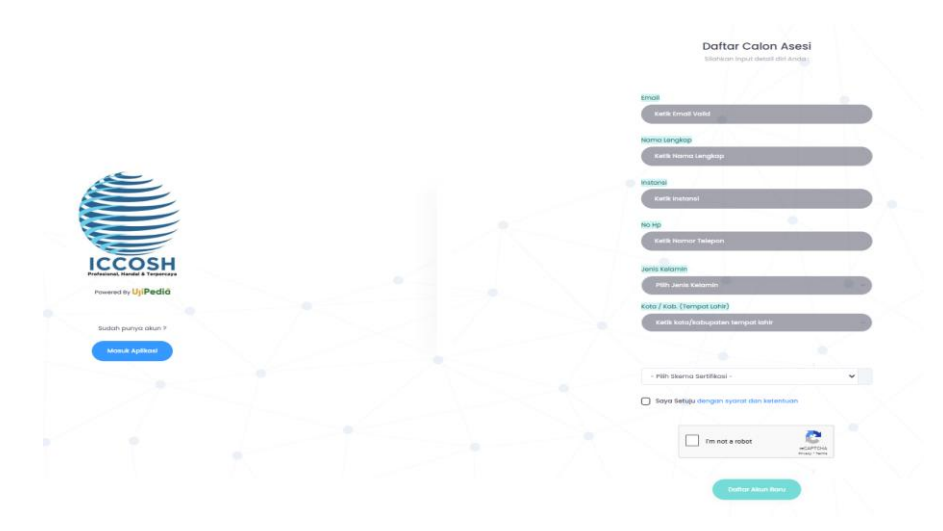

Calon Asesi dapat melengkapi biodata sesuai dengan data pribadi, setelah itu dapat mengklik "**Saya Setuju**" kemudian klik "**Saya Bukan Robot**". Proses akhir daftar akun yaitu dengan mengklik "**Daftar Akun Baru**" yang berwarna hijau.

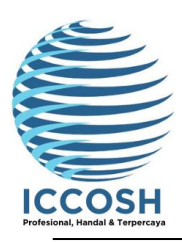

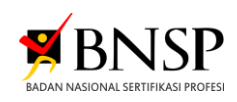

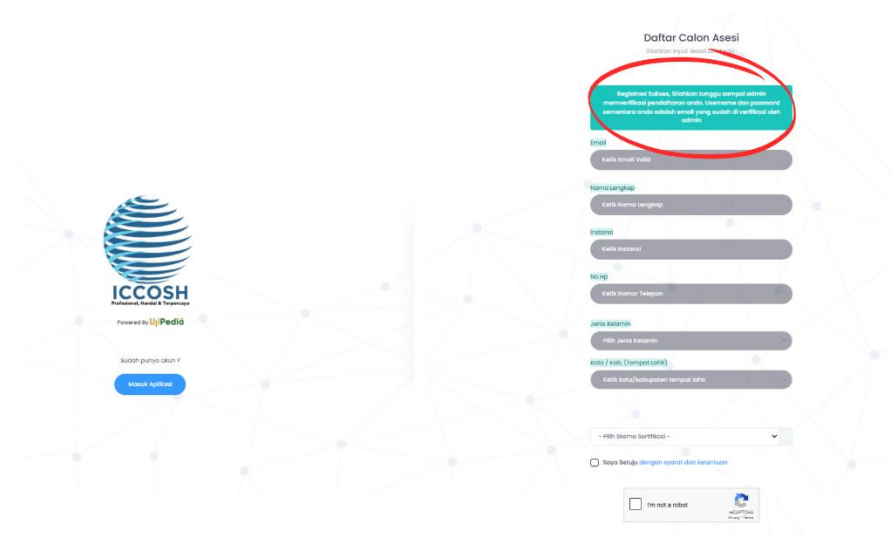

Kemudian Calon Asesi akan mendapatkan notifikasi "**Registrasi Sukses**". Calon Asesi menunggu approval dari Admin LSP untuk mendapatkan "**User ID**" dan "**Password**".

|    | Aktivasi User ID Anda Telah Diterima Kotak Masuk x                 |                                                                                                    | 11.4475 manifestana laba)       |
|----|--------------------------------------------------------------------|----------------------------------------------------------------------------------------------------|---------------------------------|
| 0  | kepada saya *                                                      |                                                                                                    | r Leve (or riterity young naro) |
| Gi | mbar dalam pesan ini disembunyikan. Pesan ini mungkin mencurigakar | atau spam.                                                                                                    |                                 |
|    | Tampilkan gambar Laporkan spam                                     |                                                                                                    |                                 |
|    |                                                                    |                                                                                                    |                                 |
|    |                                                                    | Selamat datang,                                                                                                    |                                 |
|    |                                                                    | Pendattaran akun berhasil, berikut detali akun anda :<br>Usemane enter akun anda :<br>Pasavord :<br>Akua Instansi : enter akun akun anda :<br>akus sistem : asesmen locosh.co.id |                                 |
|    |                                                                    | Silahkan login dengan Username dan Password sementara anda, lalu lakukan perubahan<br>Username dan Password untuk keamanan akun anda.                                            |                                 |
|    |                                                                    | Terimakasih<br>Salam Kompeten                                                                                                    |                                 |
|    |                                                                    |                                                                                                    |                                 |

← Balas → Teruskan ④

Jika sudah di approve oleh Admin LSP, maka Calon Asesi akan mendapatkan **notifikasi melalui Email yang terdaftar untuk "User ID" dan "Password".** 

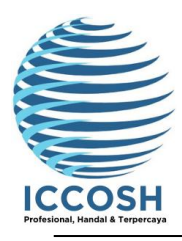

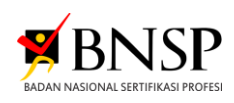

## 2. TTD Otomatis

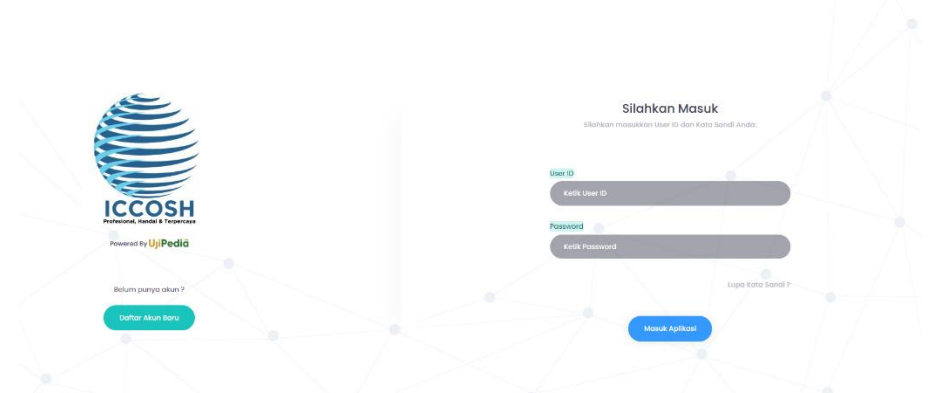

Log In dengan "User ID" dan "Password" yang sudah diberikan

| Brance Target Target Target |  |
|-----------------------------|--|
|                             |  |
| Simplers included transport |  |

Setelah log in akan muncul informasi untuk melakukan ttd, calon asesi diharap untuk melakukan esign lalu klik simpan.

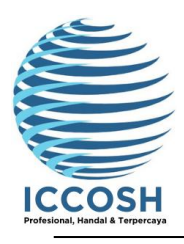

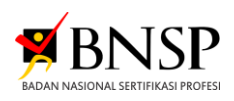

3. Pengisian APL. 01

| ()<br>()              | H, uji coba u                                   |
|-----------------------|-------------------------------------------------|
| PERANGKAT / INSTRUMEN | uji coba 🌒<br>🕑 assesi 🔲 Skema : PEMANGAMAN P3K |
| KELUAR SISTEM         |                                                 |
|                       |                                                 |
|                       |                                                 |
|                       |                                                 |
|                       |                                                 |
|                       |                                                 |

## Klik menu "Perangkat Asesmen" pada sebelah kiri

| K             |                                    |                 | H, uji coba 🛛 🖉 |
|---------------|------------------------------------|-----------------|-----------------|
| III DASHBOARD | uji coba<br>Skema : PENANGANAN PSK |                 |                 |
| SISTEM        | PRA ASESMEN                        |                 |                 |
|               | FR.APL 01                          | FR.APL 02       |                 |
|               | PERMOHONAN SERTIFIKASI KOMPETENSI  | ASESMEN MANDIRI |                 |
|               |                                    |                 |                 |
|               |                                    |                 |                 |
|               |                                    |                 |                 |
|               |                                    |                 |                 |

Klik pada kotak "FR. APL.01"

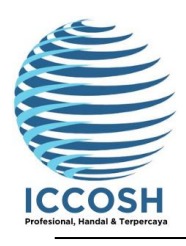

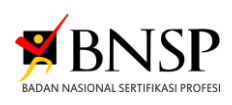

| KCOBE America UjiPedić                                                             | Perangkat Asesmen                                                                                                    |                           | Hi, uji coba 🛛 🛛                                                                                                    |
|------------------------------------------------------------------------------------|----------------------------------------------------------------------------------------------------|---------------------------|----------------------------------------------------------------------------------------------------|
| II DASHBOARD                                                                       | FR.APL.01. PERMOHONAN SEF                                                                                                    | RTIFIK                    | ASI KOMPETENSI                                                                                                    |
| PERANGKAT / INSTRUMEN                                                              | Bagian 1 : Rincian Data Pem<br>Pada bagian ini, cantumkan data p                                                                                               | i <b>ohon</b><br>pribadi, | Sertifikasi<br>data pendidikan formal serta data pekerjaan anda pada saat ini.                                                                                                    |
| KELUAR SISTEM                                                                      | a. Data Pribadi                                                                                                    |                           |                                                                                                    |
|                                                                                    | Nama lengkap *                                                                                                    |                           | uji coba                                                                                                    |
|                                                                                    | No. KTP/NIK/Paspor *                                                                                                    |                           | Ketik NiK / No. KTP / Paspor                                                                                                    |
|                                                                                    | Tempat / tgl. Lahir                                                                                                    |                           | Kota Administrasi Jakarta Selatan v Tanggal v Bulan v Tahun v                                                                                                    |
|                                                                                    | Jenis Kelamin *                                                                                                    |                           | t <del>aki-laki</del> / <u>Wanita</u> *)                                                                                                    |
|                                                                                    | Kebangsaan *                                                                                                    |                           | Indonesia ~                                                                                                    |
|                                                                                    |                                                                                                    |                           |                                                                                                    |
|                                                                                    |                                                                                                    |                           |                                                                                                    |
| SCOR Herek UPede                                                                   | Perangkat Asesmen                                                                                                    |                           | Hi, uji coba u                                                                                                    |
| Line (1996)                                                                        | Perangkat Asesmen<br>FR.APL.01. PERMOHONAN SER                                                                                                    | TIFIKA                    | HI, uji coba u                                                                                                    |
| C ASHBOARD                                                                         | Perangkat Asesmen<br>FR.APL.01. PERMOHONAN SER<br>b. Data Pekerjaan Sekarang                                                                                   | TIFIKA                    | HI, UJI coba U                                                                                                    |
| VII DASHBOARD                                                                      | Perangkat Asesmen<br>FR.APL.01. PERMOHONAN SER<br>b. Data Pekerjaan Sekarang<br>Pekerjaan *                                                                    | TIFIKA                    | HI, uji cobo u<br>ISI KOMPETENSI                                                                                                    |
| VII DASHBOARD<br>VII DASHBOARD<br>PERANGKAT / INSTRUMEN<br>SISTEM<br>VELUAR SISTEM | Perangkat Asesmen<br>FR.APL.01. PERMOHONAN SER<br>b. Data Pekerjaan Sekarang<br>Pekerjaan *<br>Nama Institusi / Perusahaan *                                   | TIFIKA                    | <ul> <li>Hi, uji coba u</li> <li>KSI KOMPETENSI</li> <li>Pilih Pekerjaan ×</li> <li>Iccosh</li> </ul>                                                                                                    |
| KIII DASHBOARD<br>PERANGKAT / INSTRUMEN<br>SISTEM<br>KELUAR SISTEM                 | Perangkat Asesmen<br>FR.APL.01. PERMOHONAN SER<br>b. Data Pekerjaan Sekarang<br>Pekerjaan *<br>Nama Institusi / Perusahaan *<br>Jabatan *                      | TIFIKA                    | Hi, uji coba u  SI KOMPETENSI  Pilih Pekerjaan  Cosh  Ketik Jabaton                                                                                                    |
| LOASHBOARD      PERANGKAT / INSTRUMEN  SISTEM      KELUAR SISTEM                   | Perangkat Asesmen FR.APL.01. PERMOHONAN SER b. Data Pekerjaan Sekarang Pekerjaan Nama Institusi / Perusahaan Jabatan Alamat Kantor *                           | TIFIKA                    | HI, uji cobo u  SI KOMPETENSI  Plih Pekerjaan  Ketik Jabatan  Ketik Jabatan                                                                                                    |
| VII DASHBOARD<br>VII DASHBOARD<br>PERANGKAT / INSTRUMEN<br>SISTEM<br>VELUAR SISTEM | Perangkat Asesmen FR.APL.01. PERMOHONAN SER b. Data Pekerjaan Sekarang Pekerjaan * Nama Institusi / Perusahaan * Jabatan * Alamat Kantor *                     | TIFIKA                    | Hi, uji cobo u  SI KOMPETENSI  Pilih Pekerjaan  ketik Jabatan  ketik Jabatan  ketik Alamat Kontor  Kode pos : Ketik Kode Pos                                                                                                    |
| KELUAR SISTEM                                                                      | Perangkat Asesmen FR.APL.01. PERMOHONAN SER D. Data Pekerjaan Sekarang Pekerjaan * Nama Institusi / Perusahaan * Jabatan * Alamat Kantor * No. Teip/Fax/E-mail | TIFIKA                    | NH, uji coba     u       SI KOMPETENSI     v       Pilih Pekerjaan     v       iccosh     v       Ketik Jabatan     v       Ketik Adamat Kontor     v       Kode pos ::     Ketik Kode Pos       Teip ::     Ketik No Tip     Fax :: |

# Asesi melengkapi biodata diri dan biodata pekerjaan.

| KCOM Promin UjPedić          | Perangkat Asesmen                                                                                                    |                                     |               | Hi, uji coba u                                                                                                    |
|------------------------------|----------------------------------------------------------------------------------------------------|-------------------------------------|---------------|----------------------------------------------------------------------------------------------------|
| II DASHBOARD                 | FR.APL.01. PERMOHONAN SERTIFIKAS                                                                                      | I KOMPETENS                         | 51            |                                                                                                    |
| PERANGKAT / INSTRUMEN SISTEM | Bagian 2 : Data Sertifikasi<br>Tuliskan Judul dan Nomor Skema Sertifikasi y<br>untuk mendapatkan pengakuan sesuai den | yang anda ajuko<br>gan latar belako | an b<br>ing p | erikut Daltar Unit Kompetensi sesuai kemasan pada skema sertifikasi<br>sendidikan, pelatihan serta pengalaman kerja yang anda miliki. |
| KELUAR SISTEM                | Skema Sertifikasi                                                                                                    | Judul                               | :             | PENANGANAN P3K                                                                                                    |
|                              | ( KKNI / OKUPASI / Klaster )                                                                                          | Nomor                               | :             | LSKK3/L1/SKM/12/2024                                                                                                    |
|                              | Tujuan Asesmen                                                                                                    |                                     | :             | <ul> <li>Sertifikasi</li> </ul>                                                                                                    |
|                              |                                                                                                    |                                     |               | Pengakuan Kompetensi Terkini (PKT)                                                                                                    |
|                              |                                                                                                    |                                     |               | Rekognisi Pembelajaran Lampau (RPL)                                                                                                   |
|                              |                                                                                                    |                                     |               | Lainnya                                                                                                    |
|                              | Daftar Unit Kompetensi sesuai kemas                                                                                   | an:                                 |               | Standar                                                                                                    |

Silahkan memilih tujuan Asesmen yang akan dilakukan

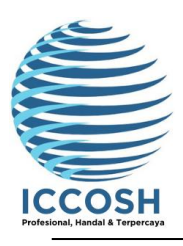

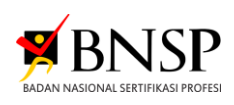

| KOTH Upedia           | erangkat As             | esmen                                                                                                    |                 |                       | 💻 Hi, uji coba 🔒   |
|-----------------------|-------------------------|----------------------------------------------------------------------------------------------------|-----------------|-----------------------|--------------------|
| 1 DASHBOARD           | FR.APL.01               | . PERMOHONAN SERTIFIKASI KOMPETENSI                                                                                                    |                 |                       |                    |
| PERANGKAT / INSTRUMEN | Bagian 3<br>3.1 Bukti F | : : Bukti Kelengkapan Pemohon<br>Persyaratan Dasar Pemohon                                                                                                    |                 |                       |                    |
| SISTEM                | No                      | Bulei Bersugratan Dosor                                                                                                    | Ad              | da                    | Tidak Ada          |
| KELUAR SISTEM         | NO.                     | Baka Persyaratan Dasar                                                                                                    | Memenuhi Syarat | Tidak Memenuhi Syarat | Hook Add           |
|                       | 1                       | Fotokopi ijazoh terakhir (minimal ijazah SITA/SMK atau yang setara) serta surat<br>keterangan pengalaman kerja di suatu perusohoan/institusi minimal 1 (satu)<br>tahun. |                 |                       |                    |
|                       | 2                       | Surat Keterangan/surat tugas telah melakukan kegiatan/penugasan penanganan<br>P3K di suatu Perusahaan/institusi atau                                                    |                 |                       |                    |
|                       | 3                       | Fotokopi sertifikat pelatihan berbasis kompetensi penanganan P3K                                                                                                    |                 |                       |                    |
| KCOMUpeda             | <sup>p</sup> erangkat A | seamen                                                                                                    |                 |                       | 💻 Hi, uji coba 🛛 🛛 |
| I DASHBOARD           | FR.APL.0                | 1. PERMOHONAN SERTIFIKASI KOMPETENSI                                                                                                    |                 |                       |                    |
| PERANGKAT / INSTRUMEN | 3.2 Bukti               | Administratif                                                                                                    |                 |                       |                    |
|                       |                         |                                                                                                    | A               | da                    | Tidah ada          |
| SISTEM                | NO.                     | buku Administrati                                                                                                    | Memenuhi Syarat | Tidak Memenuhi Syarat | HOUR AUG           |
| KELUAR SISTEM         | 1                       | Foto Formal 3X4 Background Merah                                                                                                    |                 |                       |                    |
|                       | 2                       | KTP/ Paspor/ KITAS                                                                                                    |                 |                       |                    |
|                       | 3                       | Curriculum Vitae (Daftar Riwayat Hidup)                                                                                                    |                 |                       |                    |

Silahkan lengkapi "**Bukti Persyaratan Dasar**" sesuai dengan yang diminta dengan cara klik pada "**Bukti**" kemudian pilih file yang akan di upload.

L

| UjPedd               | Perangkat Asesmen       |                                                                                                    |                 |                       | 🦰 Hi, uji co |
|----------------------|-------------------------|----------------------------------------------------------------------------------------------------|-----------------|-----------------------|--------------|
| ASHBOARD             | FR.APL.01               | . PERMOHONAN SERTIFIKASI KOMPETENSI                                                                                                    |                 |                       |              |
| ERANGKAT / INSTRUMEN | Bagian 3<br>3.1 Bukti P | i : Bukti Kelengkapan Pemohon<br>Persyaratan Dasar Pemohon                                                                                                    |                 |                       |              |
| и                    |                         | Rodal Resources Reserve                                                                                                    | 10              | Ada                   | Tidot: ada   |
| KELUAR SISTEM        | NO.                     | Bukti Persyaratan Dasar                                                                                                    | Memenuhi Syarat | Tidak Memenuhi Syarat | TIDOK ADD    |
|                      | 1                       | Fotokopi ijazah terakhir (minimal ijazah SLTA/SMK atau yang setara) serta surat<br>keterangan pengalaman kerja di suatu perusahaan/institusi minimai 1 (satu) tahun. |                 |                       |              |
|                      |                         | Vilew File (Sikahkan ganti nama file) -> 🖄 (0.2 MB)                                                                                                    |                 |                       |              |
|                      |                         | a nukti                                                                                                    |                 |                       |              |
|                      | 2                       | Surat Keterangan/surat tugas telah melakukan kegiatan/penugasan penanganan P3K di<br>suatu Perusahaan/Institusi atau                                                 |                 |                       |              |
|                      |                         | View File (Skatikan ganti nama tite) -> 🗷 (0.2 MB)                                                                                                    |                 |                       |              |
|                      |                         | a nuiti                                                                                                    |                 |                       |              |
|                      | 3                       | Fotokopi sertifikat pelatihan berbasis kompetensi penanganan P3K                                                                                                    |                 |                       |              |
|                      |                         | View File (Sitatikan ganti nama file) -> 🕼 (0.2 MB)                                                                                                    |                 |                       |              |
|                      |                         | A Builds                                                                                                    |                 |                       |              |

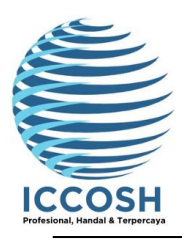

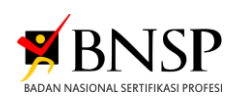

| Bukti Kelengkapan Pemohon                                                                                                    |                                                                                                    |                                                                                                    |                                                                                                    |
|----------------------------------------------------------------------------------------------------|----------------------------------------------------------------------------------------------------|----------------------------------------------------------------------------------------------------|----------------------------------------------------------------------------------------------------|
| rsyaratan Dasar Pemohon                                                                                                    |                                                                                                    |                                                                                                    |                                                                                                    |
|                                                                                                    | A                                                                                                    | da                                                                                                    |                                                                                                    |
| Bukti Persyaratan Dasar                                                                                                    | Memenuhi Syarat                                                                                                    | Tidak Memenuhi Syarat                                                                                                    | Tidak Ada                                                                                                    |
| Footopi ljazoh terakhir (minimal ljazoh St TA/SM atozu yang setara) senta surat<br>kelerangan pengalaman kerja di sudu perusahaan/institual minimal 1 (satu) tahun.<br>View File (skarkan gele nama ke 🕞 🗊 0.2 te |                                                                                                    |                                                                                                    |                                                                                                    |
| Bukti Surat Keterangan/surat tugas telah melakukan kegiatan/perugasan penanganan P3K di                                                                                                    |                                                                                                    |                                                                                                    |                                                                                                    |
| suatu Perusahaan/institusi atau View file (skahkan ganti nama tie) → (g <sup>*</sup> (0.2 MB) ×                                                                                                    |                                                                                                    |                                                                                                    |                                                                                                    |
| la Butti                                                                                                    |                                                                                                    |                                                                                                    |                                                                                                    |
| Fotokopi sertifikat pelatihan berbasis kompetensi penanganan P3K                                                                                                    |                                                                                                    |                                                                                                    |                                                                                                    |
| Fk                                                                                                    | Buttl Persynantian Desar<br>anticipal guant here havin that (Jutus data) yang setara) seria suart<br>anticipal guant here in durat personal minimal I data) latus.<br>Vere free (Laterase gene some tree 200 0.2 1 2 2 2 2 2 2 2 2 2 2 2 2 2 2 2 2 2 2 | Built Perspectata Dasar         A           Built Perspectata Dasar         Memenuhi Syarat           Ontoiopi giacan tereshini (mirind pictudi St.1/bitk otau yeng setore) sera surat.         Memenuhi Syarat           Vero File (bareare gen some tere) of surat purposed membrande setore)         Status           In bala         Memenuhi Syarat           Vero File (bareare gen some tere) of surat purposed setore)         Status           Vero File (bareare gen some tere) of (0.2 MB)         Xet           Vero File (bareare gen some tere) of (0.2 MB)         Xet           In bala         Default of the status person some tere) of (0.2 MB)           Abar         Default of the status person some tere) of (0.2 MB) | Built Perspectan Dosar         Los           Built Perspectan Dosar         Tidak Memenuki Syarat         Tidak Memenuki Syarat           Losson         Status Perspectan Dosar         Tidak Memenuki Syarat           Losson         Status Perspectan Dosar         Status Perspectan Dosar           Losson         Status Perspectan Distribution Institution Institution Perspectan Perspectan Persp |

| FR.APLC             | II. PERMOHONAN SEF                                                                                                    |                 |                       |           |
|---------------------|----------------------------------------------------------------------------------------------------|-----------------|-----------------------|-----------|
| Bagian<br>3.1 Bukti | 3 : Bukti Kelengkapa<br>Persyaratan Dasar Pi<br>Batal Simpar                                                                                                    |                 |                       |           |
| No.                 |                                                                                                    | Memenuhi Syarat | Tidak Memenuhi Syarat | Tidak Ada |
| - E                 | Fotokopi ijazah terakhir (minimal ijazah SLTA/SMK atau yang setara) serta surat<br>keterangan pengalaman kerja di suatu perusaharan/institusi minimal 1 (sotu) tahun. |                 |                       |           |
|                     | View File (Skutkan gorti ramo tik) → (2° (0.2 MB) ×                                                                                                    |                 |                       |           |
|                     | 6 hint                                                                                                    |                 |                       |           |
| 2                   | Surat Keterangan/surat tugas telah melakukan kegiatan/penugasan penanganan P3K di<br>suatu Penutahaan/institusi atau                                                  |                 |                       | 1         |
|                     | View File (situation gord name tel) - (# (0.2 MB) ×                                                                                                    |                 |                       |           |
|                     | A Bues                                                                                                    |                 |                       |           |
| 3                   | Fotokopi sertifikat pelatihan berbasis kompetensi penanganan P3K                                                                                                    |                 |                       |           |
|                     | View File (Statistical good name tile) → (2° (0.2 MB) ×                                                                                                    |                 |                       |           |
|                     | A But                                                                                                    |                 |                       |           |

Setelah dokumen-dokumen diupload ganti nama dokumen/bukti dengan cara klik **"Icon Pensil"** pada sebelah kanan "**View File**" kemudian sesuaikan nama file lalu klik **"Simpan**"

| HBOARD              | FR.APL01. PERMOHONAN SERTIFIKASI KOMPETENSI                                                                      |                       |                  |
|---------------------|----------------------------------------------------------------------------------------------------|-----------------------|------------------|
| IANOKAT / INSTRUMEN | Pakomandosi (diisi olah ISP)                                                                                     | Pemohon/Kandidat :    |                  |
|                     | Berdasarkan ketentuan persyaratan dasar, maka pemohon:<br>Diterima / Tidak diterima*) sebagai paseta sertifikasi | Nama                  | uji caba         |
| LUAR SISTEM         | * coret yong tidak secusi                                                                                        | Tanda Tangan/ Tanggal |                  |
|                     |                                                                                                    |                       | 102              |
|                     |                                                                                                    |                       | 05 February 2025 |
|                     | Catatan :                                                                                                    | Admin LSP :           | Upload Clear     |
|                     | Ketik catatan                                                                                                    | Nama                  | Administrator    |
|                     |                                                                                                    | Tanda Tangan/ Tanggal |                  |
|                     |                                                                                                    |                       |                  |
|                     | -                                                                                                    |                       | 05 February 2025 |

Selanjutnya lengkapi TTD (tanda tangan) dengan klik kotak kecil "**TTD Otomatis**" kemudian klik "**Upload**" sampai muncul "**Centang Hijau**". Setelah itu, klik "**simpan**" hingga muncul notifikasi "**Update Sucsess**".

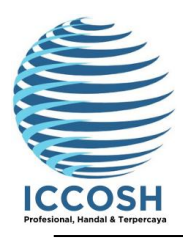

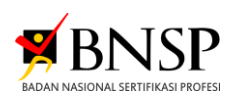

### 4. Pengisian APL 02

| (            |                                    |                 |  |
|--------------|------------------------------------|-----------------|--|
| II DASHBOARD | uji coba<br>Skema : PENANGANAN PSK |                 |  |
| SISTEM       | PRA ASESMEN                        |                 |  |
|              | FR.APL 01                          | FR.APL 02       |  |
|              | PERMOHONAN SERTIFIKASI KOMPETENSI  | ASESMEN MANDIRI |  |
|              |                                    |                 |  |
|              |                                    |                 |  |
|              |                                    |                 |  |
|              |                                    |                 |  |

#### Klik pada kotak "FR APL 02"

| KCOM Participada                                  | Perangkat Asesmen                                                                                                    |                             |                                                                                        |  |   |    |                    | Hi, e | uji coba | u |
|---------------------------------------------------|----------------------------------------------------------------------------------------------------|-----------------------------|----------------------------------------------------------------------------------------|--|---|----|--------------------|-------|----------|---|
| ti i DASHBOARD<br>PERANGKAT / INSTRUMEN<br>SISTEM | EN FRAPLO2. ASESMEN MANDIRI  Instruksi: I Soco setap pertanyaan di kolom sebelah kiri I Soco setap pertanyaan di kolom sebelah kiri I Beri tanda centang (1) pada kotak jika Anda yakin dapat melakukan tugas yang dijelaskan. I Beri tanda centang (1) pada kotak jika Anda yakin dapat melakukan tugas yang dijelaskan. I B |                             |                                                                                        |  |   |    |                    |       |          |   |
|                                                   | Unit Kompetensi                                                                                                    | Kode Unit :<br>Judul Unit : | :     8.09KKK00.030.3       :     Menangani Pertolongan Pertama Pada Korban Kecelakaan |  |   |    |                    |       |          |   |
|                                                   | Dapatkah Saya?                                                                                                    |                             |                                                                                        |  | к | ВК | Bukti yang relevan |       | 7        |   |
|                                                   | 1. Mengenal kondisi korban<br>Tampikan KUK                                                                                                    |                             |                                                                                        |  | • | •  | 🔥 Upload Bukti     |       |          |   |
|                                                   | 2. Menentukan jenis pertolongan pertolongan pertolonga | ada korban                  |                                                                                        |  | • | •  | 🚯 Upload Bukti     |       |          |   |
|                                                   | 3. Melakukan pertolongan pada kor<br>Tampikan KUK                                                                                                    | iban                        |                                                                                        |  | • |    | 🚯 Upload Bukti     |       |          |   |
|                                                   |                                                                                                    |                             |                                                                                        |  |   |    |                    |       |          |   |

Selanjutnya Asesi melakukan kegiatan Asesmen Mandiri dengan membaca masing-masing Unit kompetensi, Elemen dan KUK sesuai dengan skema yang dipilih.

Setelah itu asesi klik kolom "**K** (kompeten)" dan Upload Bukti kompetensi dengan klik icon "**Upload Bukti**" setelah sukses terupdate asesi harap melakukan rename pada dokumen.

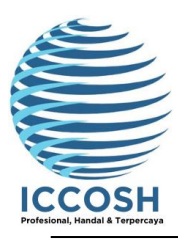

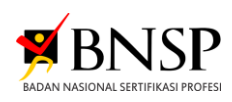

| Rekomendasi Untuk Asesi:                | Asesi:                 | Asesi:                                                                                                    |  |  |  |  |
|-----------------------------------------|------------------------|----------------------------------------------------------------------------------------------------|--|--|--|--|
| Asesmen dapat / tidak dapat dilanjutkan | Nama                   | uji coba                                                                                                    |  |  |  |  |
|                                         | Tanda tangan/ Tanggal  | fits starmatis     for a starmatis     for a starmatis     for a starmatis     for a starmatis     for a starmatis     for a starmatis     for a starmatis |  |  |  |  |
|                                         | Ditinjau Oleh Asesor : | Ditinjau Oleh Asesor :                                                                                                    |  |  |  |  |
|                                         | Nama                   |                                                                                                    |  |  |  |  |
|                                         | Tanda tangan/ Tanggal  | 05 February 2025                                                                                                    |  |  |  |  |

Selanjutnya lengkapi TTD (tanda tangan) dengan klik kotak kecil "**TTD Otomatis**" kemudian klik "**Upload**" sampai muncul "**Centang Hijau**". Setelah itu, klik "**simpan**" hingga muncul notifikasi "**Update Sucsess**".